#### Administración de Infraestructuras

2012

### INSTALACIÓN

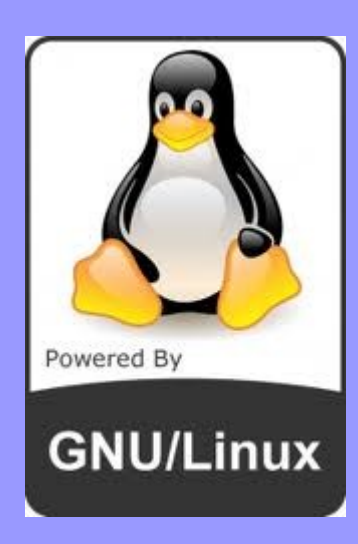

#### CENTOS 6.1

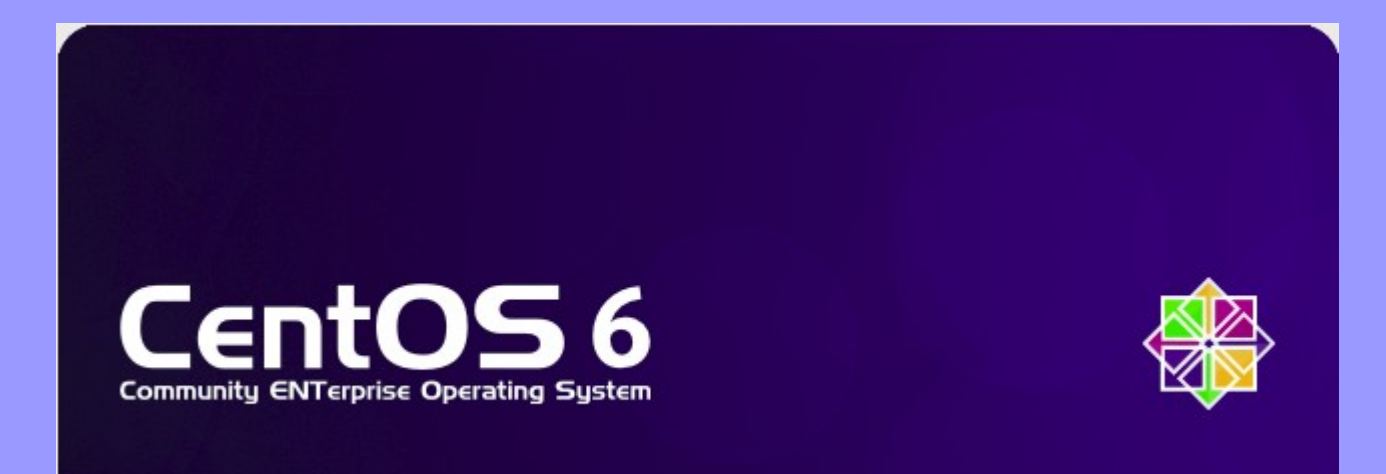

### ARRANQUE

Máquina Dispositivos Ayuda

Welcome to CentOS 6.1!

Install or upgrade an existing system Install system with basic video driver Rescue installed system Boot from local drive

Press [Tab] to edit options

k

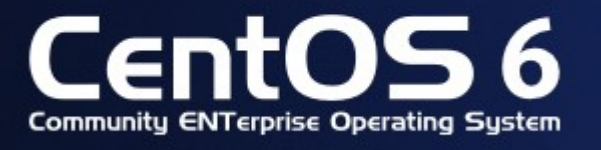

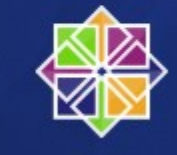

😂 💿 🖉 🗗 🛄 🔘 🖉 🖸 Ctrl Derecho 🏑

Ap Solange Mikeliunas

#### INICIO

Máquina Dispositivos Ayuda

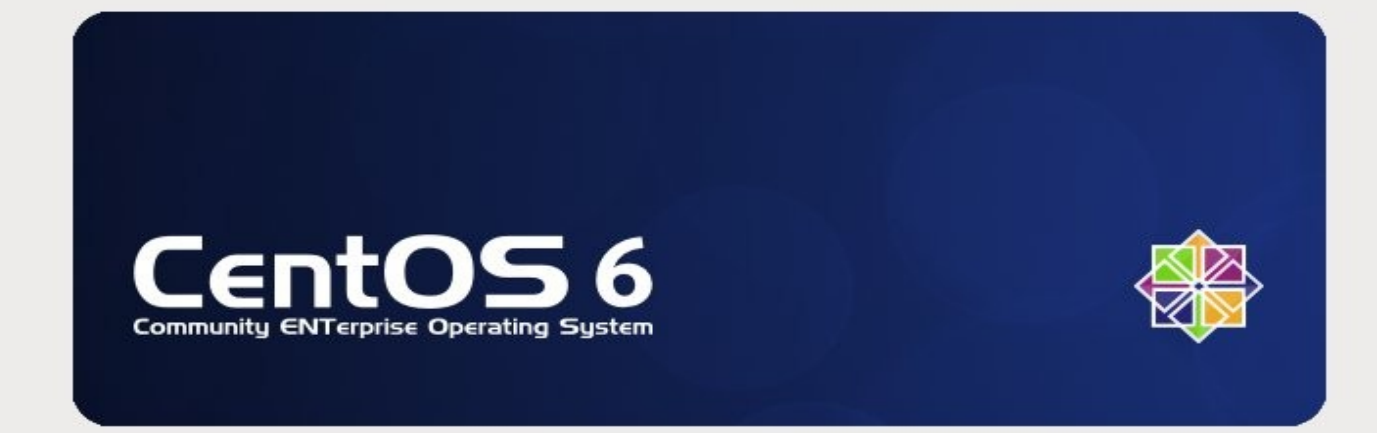

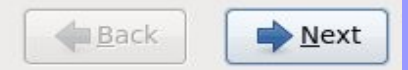

1

😫 💿 🖉 🗗 🛄 🚺 🛛 🕙 Ctrl Derecho

## SELECCIÓN

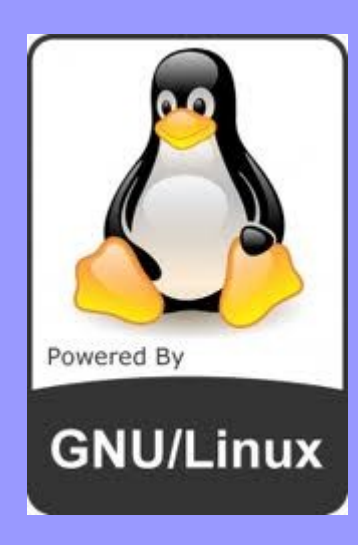

#### **IDIOMA**

#### TECLADO

Ap Solange Mikeliunas

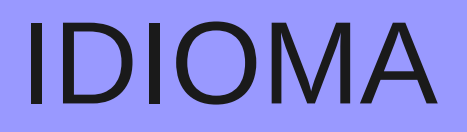

#### Máquina Dispositivos Ayuda

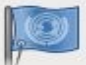

What language would you like to use during the installation process?

| Norwegian(Bokmai) (Norwegian(Bokmai))             | 1  |
|---------------------------------------------------|----|
| Oriya (ଓଡ଼ିଆ)                                     |    |
| (فارسی) Persian                                   |    |
| Polish (polski)                                   |    |
| Portuguese (Português)                            |    |
| Portuguese(Brazilian) (Português (Brasil))        |    |
| Punjabi (ਪੰਜਾਬੀ)                                  |    |
| Romanian (Română)                                 |    |
| Russian (Русский)                                 |    |
| Serbian (српски)                                  |    |
| Serbian(Latin) (srpski(latinica))                 |    |
| Sinhala (20 00 00 00 00 00 00 00 00 00 00 00 00 0 |    |
| Slovak (Slovenčina)                               |    |
| Slovenian (slovenščina)                           |    |
| Spanish (Español)                                 | -  |
| Swedish (Suizo)                                   |    |
| Tajik (Tajik)                                     |    |
| Tamil (தமிழ்)                                     |    |
| Telugu (తెలుగు)                                   | =  |
| Turkish (Türkçe)                                  | -  |
| Ukrainian (Українська)                            |    |
| Vietnamese (tiếng Việt)                           |    |
| Welsh (Cymraeg)                                   |    |
| Zulu (Zulu)                                       | ~  |
|                                                   |    |
| ▲ Back ► Nex                                      | ‹t |

😂 💿 🖉 🗗 🥅 🚺 🛛 🕑 💽 Ctrl Derecho

#### TECLADO

| <u>M</u> áquina <u>D</u> ispositivos Ay <u>u</u> da |               |   |
|-----------------------------------------------------|---------------|---|
|                                                     |               |   |
| Seleccione el teclado apropiado para el sistema.    |               |   |
| Brasileño (ABNT2)                                   |               | ^ |
| Búlgaro                                             |               |   |
| Búlgaro (Fonético)                                  |               |   |
| Checo                                               |               |   |
| Checo (qwerty)                                      |               |   |
| Coreano                                             |               |   |
| Croata                                              |               |   |
| Danés                                               |               |   |
| Danés (latin1)                                      |               | = |
| Dvorak                                              |               | - |
| Eslovaco (qwerty)                                   |               |   |
| Esloveno                                            |               |   |
| Español                                             |               |   |
| Estonio                                             |               |   |
| Finlandés                                           |               | - |
| Finlandés (latin1)                                  |               |   |
| Francés                                             |               |   |
| Francés (latin1)                                    |               |   |
| Francés (latin9)                                    |               |   |
| Francés (pc)                                        |               |   |
| Francés Canadiense                                  |               |   |
| Francés Suizo                                       |               |   |
| Francés Suizo (latin1)                              |               |   |
| Griego                                              |               |   |
| Holandés                                            |               | ~ |
| Griego<br>Holandés                                  | Atrás Siguien |   |

#### **DISPOSITIVO - DISCO**

Máquina Dispositivos Ayuda

¿Qué tipo de dispositivos involucra su instalación?

#### Dispositivos de almacenamiento básicos

 Instalaciones o actualizaciones para tipos comunes de dispositivos de almacenamiento. SI usted no está seguro de la opción apropiada para usted, ésta es probablemente la correcta.

#### Dispositivos de almacenamiento especializados

Instala o actualiza dispositivos de empresa tales como Redes de área de almacenamiento (SAN). Esta
opción le permitirá añadir discos FCoE / iSCSI / zFCP y filtrar los dispositivos que el instalador debe
ignorar.

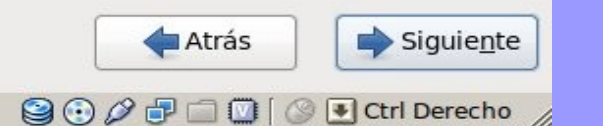

## TIPO DE INSTALACIÓN

| <u>a</u>                     | centos-inet [Corriendo] - Oracle VM VirtualBox                                                                                            |                                |
|------------------------------|----------------------------------------------------------------------------------------------------|--------------------------------|
| <u>M</u> áquina <u>D</u> isp | ositivos Ay <u>u</u> da                                                                                                    |                                |
|                              |                                                                                                    |                                |
|                              |                                                                                                    |                                |
| Al menos se                  | na detectado una instalación existente en su sistema.2Que desea hacer?                                                                    |                                |
|                              | Instalación Fresca                                                                                                    |                                |
|                              | Seleccione esta opción para instalar una copia fresca de CentOS en su sistema.El software y los datos                                     |                                |
|                              | existentes pourian ser sobreescritos dependiendo de las opciones de configuración elegidas.                                               |                                |
|                              |                                                                                                    |                                |
| •                            | Actualizar una Instalación Existente<br>Seleccione esta opción si desea actualizar su sistema CentOS existente. Esta opción mantendrá los |                                |
|                              | datos existentes en sus unidades de almacenamiento .                                                                                      |                                |
| (0.0)                        |                                                                                                    |                                |
|                              | ¿Qué instalación de CentOS desearía actualizar?                                                                                           |                                |
|                              | CentOS 6.1 (installed on /dev/mapper/VolGroup-Iv_root)                                                                                    |                                |
|                              |                                                                                                    |                                |
|                              |                                                                                                    |                                |
|                              |                                                                                                    |                                |
|                              |                                                                                                    |                                |
|                              |                                                                                                    |                                |
|                              |                                                                                                    |                                |
|                              |                                                                                                    |                                |
|                              |                                                                                                    |                                |
|                              |                                                                                                    |                                |
|                              |                                                                                                    |                                |
|                              |                                                                                                    |                                |
|                              |                                                                                                    |                                |
|                              |                                                                                                    |                                |
|                              |                                                                                                    |                                |
|                              |                                                                                                    | Atrás Siguie <u>n</u> te       |
|                              |                                                                                                    | 😂 😳 🖉 🗗 🛄 💟 🛛 🕙 Ctrl Derecho 🏑 |

### NOMBRE DEL EQUIPO

Máquina Dispositivos Ayuda

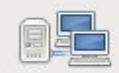

Por favor, de un nombre a esta computadora. El nombre de host identifica al computador en una red.

Nombre del host: host1

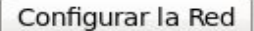

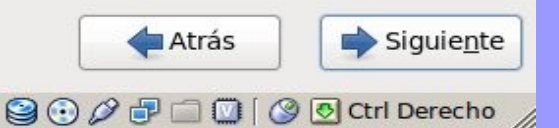

#### **ZONA HORARIA**

Máquina Dispositivos Ayuda

Por favor, seleccione la ciudad más cercana a su huso horario:

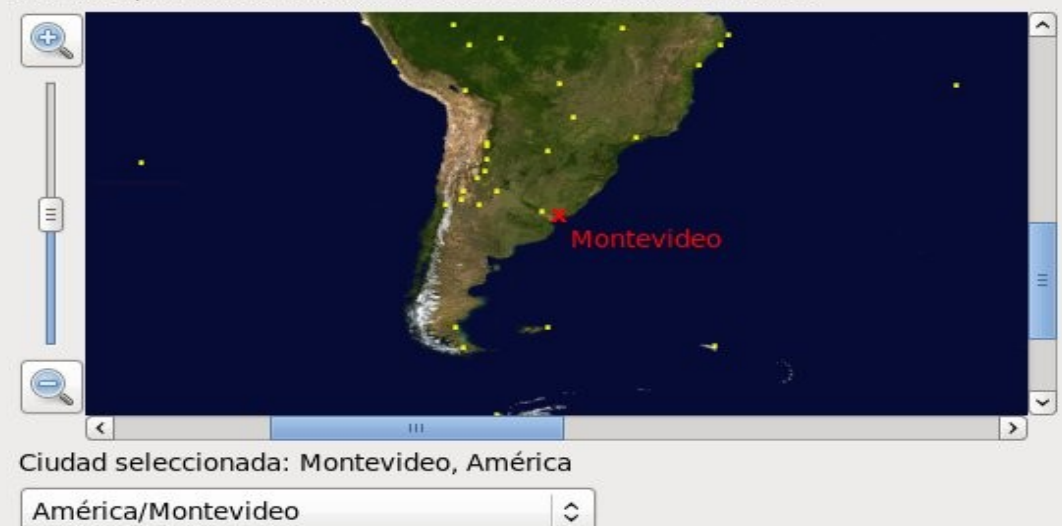

✓ El reloj del sistema utiliza UTC

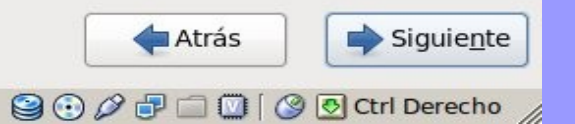

## CONTRASEÑA DE ROOT

Máquina Dispositivos Ayuda

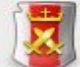

La cuenta root se utiliza para la administración del sistema. Introduzca una contraseña para el usuario root.

| Contraseña de root: | •••••  |
|---------------------|--------|
| <u>C</u> onfirmar:  | •••••• |

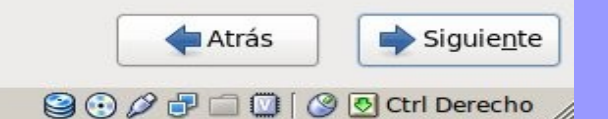

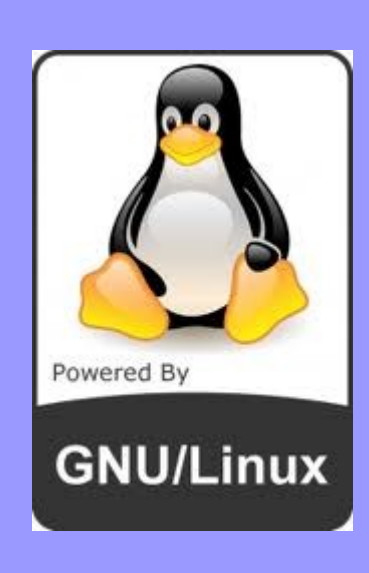

- Aqui tenemos dos visiones distintas dependiendo si tenemos todo el disco para la instalación o deseamos mantener una instalación de Windows existente.
- Primero veremos la instalación en todo el disco.
- En el ANEXO veremos la diferencia.

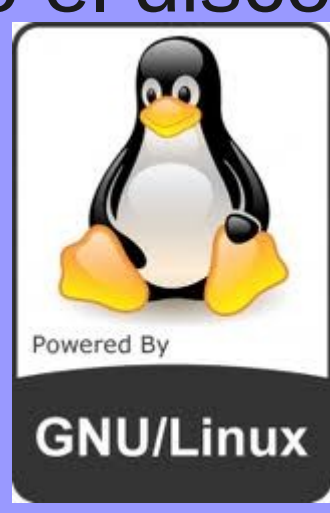

Máquina Dispositivos Ayuda

¿Qué tipo de instalación desea?

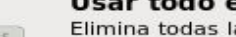

#### Usar todo el espacio

Elimina todas las particiones en los dispositivos seleccionados. Esto incluye las particiones creadas por otros sistemas operativos.

Consejo: Esta opción eliminará los datos de los dispositivos seleccionados. Asegúrese de hacer copias de seguridad.

#### Remplazar sistema(s) Linux existente(s)

Elimina sólo las particiones Linux (creadas desde una instalación previa de Linux). Esto no elimina otras particiones que tenga en sus dispositivos de almacenamiento (tales como VFAT o FAT32).

**Consejo:** Esta opción eliminará los datos de los dispositivos seleccionados. Asegúrese de hacer copias de seguridad.

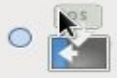

#### Achicar el sistema Actual

Achica las particiones existentes para dar campo al diseño predeterminado.

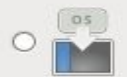

#### Usar el espacio libre

Mantiene sus datos actuales y particiones, y usa solamente el espacio no particionado en los dispositivos seleccionados, asumiendo que hay espacio libre suficiente.

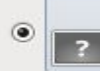

#### Crear un diseño personalizado.

Crear manualmente su propio diseño en los dispositivos seleccionados usando nuestra herramienta de particionamiento.

🗋 Sistema de Encriptado

Revisar y modificar el diseño de particiones

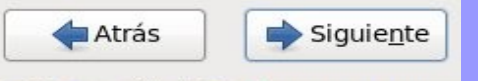

😂 💿 🖉 🗗 🛄 🚺 🖉 💽 Ctrl Derecho

#### DIVIMOS EL DISCO EN PARTICIONES

- /boot
- swap
- /
- /directorio

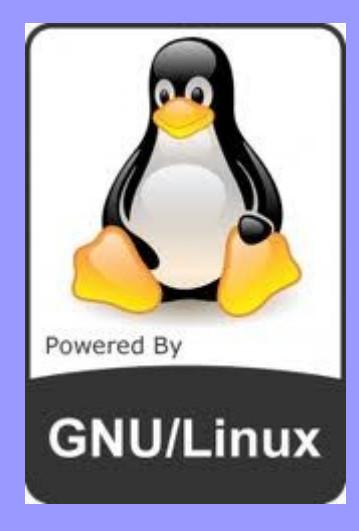

- Esta partición contendrá todos los archivos que necesita el sistema para arrancar.
- El tipo de sistema de archivos es ext4
- Tamaño 200 Mb

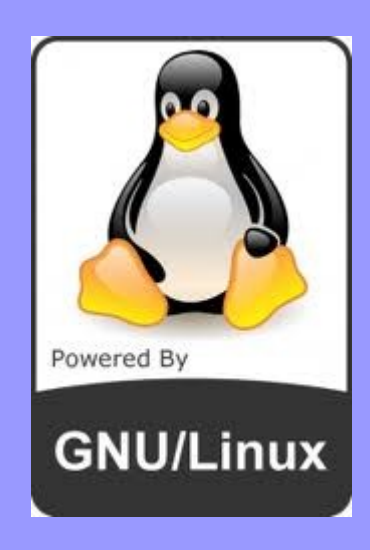

#### swap

- Esta es la partición utilizada por el sistema operativo para almacenar la memoria swap
- No se monta en ningún directorio.
- No se utiliza por los usuarios.

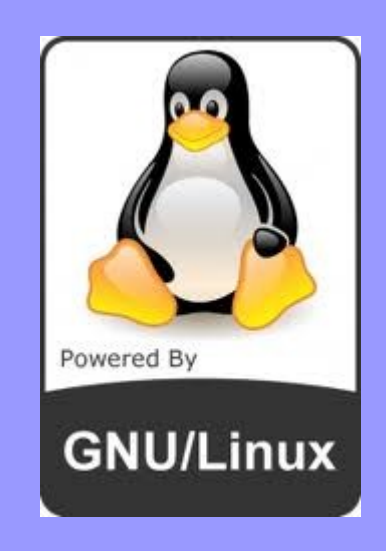

## /

- Esta es la llamada partición raíz.
- Esta partición será LVM, previendo su posible expanción.
- Tipo de sistema de archivos ext4

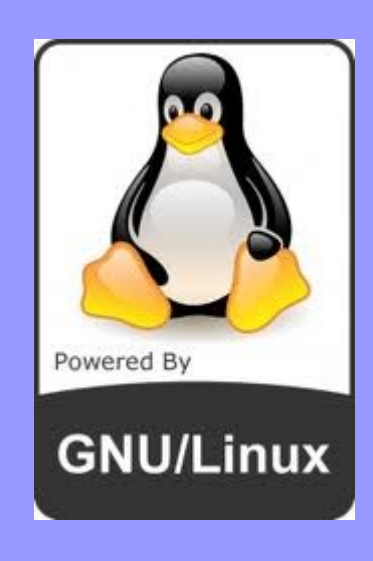

## /directorio

- Esta no es una partición por defecto del sistema.
- Tipo de sistema de archivos ext4.

## PROCEDIMIENTO

- Iniciamos viendo todo el disco libre, de no ser así eliminamos las posibles particiones existentes.
- Para comenzar pulsamos el botón CREAR.

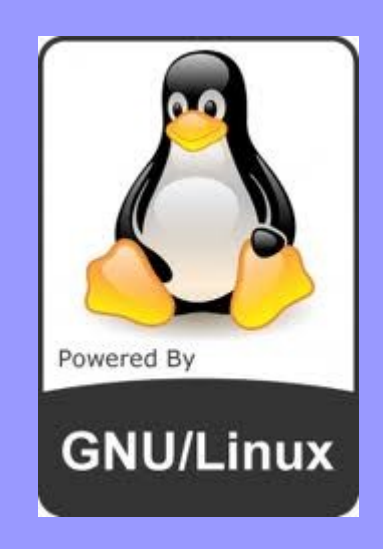

#### **ESPACIO LIBRE**

| Por favor seleccione un dispositivo                                                                                                    | <u>M</u> áquina <u>D</u> ispositivos | Ay <u>u</u> da |                   |              |                      |               |                      |                    |
|----------------------------------------------------------------------------------------------------|--------------------------------------|----------------|-------------------|--------------|----------------------|---------------|----------------------|--------------------|
| Por favor seleccione un dispositivo         Dispositivo       Tamaño         Purito de Montaje/       Tipo         Formato       Formato         Viscos duros       Viscos duros         Uibre       11119         Libre       11119         Libre       11119         Libre       11119         Libre       11119         Libre       11119         Libre       11119         Libre       11119                                                                                                    |                                      |                |                   |              |                      |               |                      |                    |
| Dispositivo Tamaño   Punto de Montaje/ Tipo   Formato     Sda (dee/sda)   Libre     11119     Crear     Editor     Borrar     Restaurer                                                                                                    |                                      |                |                   |              |                      |               |                      |                    |
| Dispositivo Temaño Punto de Montaje/ Tipo Formato  Dispositivo Temaño Punto de Montaje/ Tipo Formato  Dispositivo Internet de Montaje/ Tipo Formato  Dispositivo Internet de Montaje/ Tipo Formato  Dispositivo Inter                                                                                                    |                                      |                | Por               | favor se     | leccione un          | disnositivo   |                      |                    |
| Dispositivo Tamaño Punto de Montaje/ Tipo Formato                                                                                                    |                                      |                | 101               | lavor se     | leccione un          | dispositivo   |                      |                    |
| Dispositivo (MB) PAID/Volumen Tipo Formato<br>▼ sdd duros<br>▼ sdd duros<br>Libre 11119<br>Crear Editar Bornar Restaurar<br>▲Atrás ∳ Siguiente<br>↓ Juidnige Milketilulido                                                                                                    |                                      | Tamaño         | Punto de Montaie/ | 1            |                      |               |                      |                    |
| ▼ sda (/dev/sda)         Libre       11119         ▶         ■ Siguiente         ■ Atrás       ● Siguiente         ■ Atrás       ● Siguiente         ■ Atrás       ● Siguiente                                                                                                    | Dispositivo                          | (MB)           | RAID/Volumen      | Tipo Formato |                      |               |                      |                    |
| Sda (/dev/sela)<br>Libre 11119<br>K<br>Crear Editar Borrar Regtaurar<br>Crear Editar Borrar Regtaurar<br>ALY 20/dilge MIKE/HUIdo                                                                                                    |                                      |                |                   |              |                      |               |                      |                    |
| Libre 11119                                                                                                    | ∽ sda (/dev/sda)                     |                |                   |              |                      |               |                      |                    |
| L<br>L<br>L<br>L<br>L<br>L<br>L<br>L<br>L<br>L<br>L<br>L<br>L<br>L                                                                                                    | Libre                                | 11119          |                   |              |                      |               |                      |                    |
| Crear Editar Borrar Restaurar<br>← Atrás → Siguiente<br>Atrás → Siguiente<br>Atrás → Siguiente                                                                                                    |                                      |                |                   |              |                      |               |                      |                    |
| Crear Editar Borrar Restaurar<br>Aly Duidlige Mikeliulids                                                                                                    |                                      |                |                   |              |                      |               |                      |                    |
| Crear       Editar       Borrar       Regtaurar         Atrás       Siguiente         Atrás       Siguiente         CAU DUIdinge Miketinuido       C C C C C C C C C C C C C C C C C C C                                                                                                    |                                      |                |                   |              |                      |               |                      |                    |
| Crear Editar Borrar Restaurar<br>Atrás Siguiente<br>Crear Editar Borrar Restaurar<br>Crear Editar Borrar Restaurar<br>Crear Editar Borrar Restaurar<br>Crear Editar Borrar Restaurar                                                                                                    |                                      |                |                   |              |                      |               |                      |                    |
| Crear Editar Borrar Restaurar<br>Atrás Siguiente<br>Crear Editar Orar Restaurar<br>Crear Editar Orar Crear                                                                                                    |                                      |                |                   |              |                      |               |                      |                    |
| Crear Editar Borrar Restaurar                                                                                                    |                                      |                |                   |              |                      |               |                      |                    |
| Crear Editar Borrar Restaurar<br>Atrás Siguiente<br>Siguiente<br>Crear Editar Crear Crear Crear Crear Siguiente<br>Crear Crear C                                                                                                    |                                      |                |                   |              |                      |               |                      |                    |
| Crear Editar Borrar Restaurar<br>Atrás Siguiente<br>Crear Editar Crear Crear                                                                                                    |                                      |                |                   |              |                      |               |                      |                    |
| Crear Editar Borrar Restaurar<br>Alf Duidtigt Milktilulids                                                                                                    |                                      |                |                   |              |                      |               |                      |                    |
| Crear Editar Borrar Restaurar<br>Atrás Siguiente<br>Crear Original de la companya de la companya de                                                                                                    |                                      |                |                   |              |                      |               |                      |                    |
| <u>Crear</u> <u>Editar</u> <u>Borrar</u> <u>Restaurar</u><br><u>Atrás</u> <u>Siguiente</u><br><u>Crear</u> <u>Editar</u> <u>Borrar</u> <u>Restaurar</u><br><u>Crear</u> <u>Editar</u> <u>Borrar</u> <u>Restaurar</u><br><u>Crear</u> <u>Editar</u> <u>Borrar</u> <u>Creat</u> <u>Crear</u> <u>Editar</u> <u>Crear</u> <u>Crear</u> <u>Editar</u> <u>Crear</u> <u>Crear</u> <u>Editar</u> <u>Crear</u> <u>Crear</u> <u>Crear</u> <u>Editar</u> <u>Crear</u> <u>Crear</u> <u>Editar</u> <u>Crear</u> <u>Crear</u> |                                      |                |                   |              |                      |               |                      |                    |
| <u>Crear</u> <u>Editar</u> <u>Borrar</u> <u>Restaurar</u><br><u>Atrás</u> <u>Siguiente</u><br><u>Atrás</u> <u>Siguiente</u><br><u>Crear</u> <u>Editar</u> <u>Borrar</u> <u>Restaurar</u><br><u>Crear</u> <u>Editar</u> <u>Borrar</u> <u>Restaurar</u><br><u>Crear</u> <u>Editar</u> <u>Borrar</u> <u>Restaurar</u><br><u>Crear</u> <u>Editar</u> <u>Borrar</u> <u>Restaurar</u><br><u>Crear</u> <u>Editar</u> <u>Borrar</u> <u>Restaurar</u><br><u>Crear</u> <u>Editar</u> <u>Borrar</u> <u>Restaurar</u><br><u>Crear</u> <u>Editar</u> <u>Borrar</u> <u>Restaurar</u><br><u>Crear</u> <u>Editar</u> <u>Borrar</u> <u>Restaurar</u><br><u>Crear</u> <u>Editar</u> <u>Borrar</u> <u>Restaurar</u><br><u>Crear</u> <u>Editar</u> <u>Borrar</u> <u>Restaurar</u><br><u>Crear</u> <u>Editar</u> <u>Borrar</u> <u>Restaurar</u><br><u>Crear</u> <u>Editar</u> <u>Borrar</u> <u>Crear</u> <u>Crear</u> <u>Editar</u> <u>Crear</u> <u>Crear</u> <u>Cr</u>                                                  |                                      |                |                   |              |                      |               |                      |                    |
| Crear Editar Borrar Regtaurar<br>Atrás Siguiente<br>Crear Editar Crear Editar Crear Regtaurar<br>Siguiente<br>Crear Editar Crear Crear                                                                                                    |                                      |                |                   |              |                      |               |                      |                    |
| <u>Crear</u> <u>Editar</u> Borrar         Restaurar<br>Atrás<br><u>Siguiente</u><br><u>Atrás</u><br><u>Siguiente</u><br><u>Crear</u><br><u>Editar</u><br><u>Siguiente</u><br><u>Crear</u><br><u>Editar</u><br><u>Siguiente</u><br><u>Crear</u><br><u>Editar</u><br><u>Siguiente</u><br><u>Crear</u><br><u>Crear</u><br><u>Editar</u><br><u>Siguiente</u><br><u>Crear</u><br><u>Crear</u><br><u>Crear</u><br><u>Editar</u><br><u>Siguiente</u><br><u>Crear</u><br><u>Crear</u><br><u>Crear</u><br><u>Editar</u><br><u>Borrar</u><br><u>Restaurar</u><br><u>Crear</u><br><u>Crear</u><br><u>Crear</u><br><u>Editar</u><br><u>Borrar</u><br><u>Restaurar</u><br><u>Crear</u><br><u>Crear</u><br><u>Editar</u><br><u>Borrar</u><br><u>Restaurar</u><br><u>Crear</u><br><u>Crear</u><br><u>Crear</u><br><u>Editar</u><br><u>Borrar</u><br><u>Restaurar</u><br><u>Crear</u><br><u>Crear</u><br><u>Crear</u><br><u>Crear</u><br><u>Crear</u><br><u>Editar</u><br><u>Borrar</u><br><u>Restaurar</u><br><u>Crear</u><br><u>Crear</u><br><u>Crear</u><br><u>Editar</u><br><u>Crear</u><br><u>Editar</u><br><u>Crear</u><br><u>Crear</u><br><u>Editar</u><br><u>Crear</u><br><u>Crear</u><br><u>Crear</u><br><u>Crear</u><br><u>Crear</u><br><u>Crear</u>                                                                                                    |                                      |                |                   |              |                      |               |                      |                    |
| <u>Crear</u> <u>Editar</u> <u>Borrar</u> <u>Restaurar</u><br>Atrás Siguiente<br>Crear <u>Editar</u> <u>Borrar</u> <u>Restaurar</u><br>Crear <u>Editar</u> <u>Borrar</u> <u>Restaurar</u><br>Crear <u>Editar</u> <u>Borrar</u> <u>Restaurar</u><br>Crear <u>Editar</u> <u>Borrar</u> <u>Restaurar</u><br>Crear <u>Editar</u> <u>Borrar</u> <u>Crear</u> <u>Cre</u>                                       |                                      |                |                   |              |                      |               |                      |                    |
| Crear       Editar       Borrar       Restaurar         Atrás       Siguiente         Atrás       Siguiente         Atrás       Siguiente                                                                                                    |                                      |                |                   |              |                      |               |                      |                    |
| Atrás Siguie <u>n</u> te<br>Atrás Siguie <u>n</u> te<br>Al Juidige Wikeliulids Siguie <u>n</u> te                                                                                                    |                                      |                |                   |              |                      | <u>C</u> rear | Editar Borrar        | Restaurar          |
| Atrás Siguie <u>n</u> te                                                                                                    |                                      |                |                   |              |                      |               |                      | -                  |
|                                                                                                    |                                      |                |                   |              |                      |               | 🔶 Atrás              | Siguie <u>n</u> te |
|                                                                                                    |                                      |                |                   | AU           | SUIdlige Iviikelluli | dS            | 90/ <b>7</b> - 0   0 | Ctrl Derecho       |

## PARTICIÓN ESTÁNDAR

Máquina Dispositivos Ayuda

| Por favor seleccione un d | ispositivo |
|---------------------------|------------|
|---------------------------|------------|

| Dispositivo     | Tamaño<br>(MB) | Punto de Montaje/<br>RAID/Volumen                                                 | Tipo Formato                                                                                                    |                                                                                                    |                                              |                                                                             |                 |         |                    |
|-----------------|----------------|-----------------------------------------------------------------------------------|----------------------------------------------------------------------------------------------------|----------------------------------------------------------------------------------------------------|----------------------------------------------|-----------------------------------------------------------------------------|-----------------|---------|--------------------|
| 🗢 Discos duros  |                |                                                                                   |                                                                                                    |                                                                                                    |                                              |                                                                             |                 |         |                    |
| Sola (/dev/sda) | 11119          | Crea<br>Crea<br>P<br>Crea<br>Crea<br>Crea<br>Crea<br>Crea<br>Crea<br>Crea<br>Crea | r Partición<br>artición estánda<br>eación de partició<br>r RAID de softw<br>artición RAID<br>ear una partición<br>ispositivo RAID<br>equiere al menos<br>r LVM<br>rupo de volume<br>quiere al menos<br>olumen lógico L<br>ear un volumen l<br>olúmenes Físico | Crear almacenaj<br>on de proposito genera<br>vare<br>RAID formateada<br>2 particiones RAID de<br>en LVM<br>1 partición LVM de for<br>VM<br>ogico en el grupo de v<br>os LVM<br>LVM formateada | e<br>al<br>formato<br>mato libr<br>columen s | Información<br>Ibre<br>Información<br>re<br>seleccionado<br>C <u>r</u> eate |                 |         |                    |
|                 |                |                                                                                   |                                                                                                    |                                                                                                    |                                              | <u>C</u> rea                                                                | <b>r</b> Editar | Borrar  | Re <u>s</u> taurar |
|                 |                |                                                                                   |                                                                                                    |                                                                                                    |                                              |                                                                             |                 |         |                    |
|                 |                |                                                                                   |                                                                                                    |                                                                                                    |                                              |                                                                             |                 | 🔶 Atrás | Siguie <u>n</u> te |
|                 |                |                                                                                   | лр                                                                                                    | JUIAIIge MIKeli                                                                                                    | unas                                         |                                                                             | 900             |         | Ctrl Derecho<br>とつ |

- Seleccionamos el punto de montaje
- El tamaño
- Partición primaria

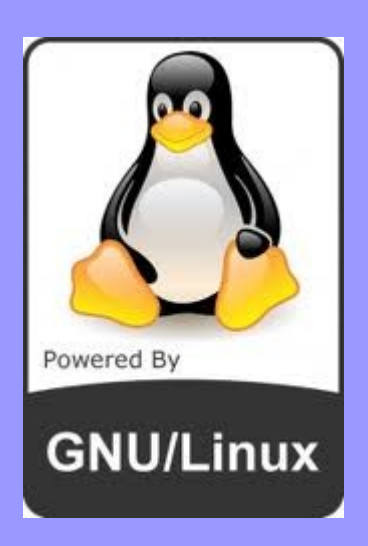

| Máquina | Dispositivos | Ayuda |
|---------|--------------|-------|
|---------|--------------|-------|

#### Por favor seleccione un dispositivo

| Dispositivo      | Tamaño<br>(MB) | Punto de Montaje/<br>RAID/Volumen Tipo Form                                                            | ato                                                                                                    |                           |
|------------------|----------------|----------------------------------------------------------------------------------------------------|----------------------------------------------------------------------------------------------------|---------------------------|
| Discos duros     | (110)          |                                                                                                    | Añadir partición                                                                                                 |                           |
| ▽ sda (/dev/sda) |                | Punto de <u>m</u> ontaje:                                                                              | /boot                                                                                                    | ~                         |
| Libre            | 11119          | <u>T</u> ipo de sistema de archivos:                                                                   | ext4                                                                                                    | •                         |
|                  |                |                                                                                                    | O Drive Size Model                                                                                               |                           |
|                  |                | Uni <u>d</u> ades admisibles:                                                                          | Sda 11120 MB ATA VBOX HARDDISK                                                                                   |                           |
|                  |                | Tamaño (MB)                                                                                            | 200                                                                                                    |                           |
| k                |                | Opciones de tamaño adicion<br><ul> <li>Tamaño <u>fij</u>o</li> <li>Completar todo el espaci</li> </ul> | ales<br>o hasta (MB):                                                                                            |                           |
|                  |                | <ul> <li>✓ Forzar a partición primaria</li> <li>□ Encriptar</li> </ul>                                 |                                                                                                    |                           |
|                  |                |                                                                                                    | <u>C</u> ancelar <u>A</u> cept                                                                                   | tar                       |
|                  |                |                                                                                                    | <u>C</u> rear                                                                                                    | Editar Borrar Resta       |
|                  |                |                                                                                                    |                                                                                                    | 🔶 Atrás 📄 📦 Sigui         |
|                  |                |                                                                                                    | E Contractor a contractor a contractor a contractor a contractor a contractor a contractor a contractor a contra | 🗟 💿 🖉 🗗 🛄 🔟 🖉 🕙 Ctrl Dere |

| Ma | iquina <u>D</u> ispositivos | Ay <u>u</u> da |                                   |      |            |                                                       |
|----|-----------------------------|----------------|-----------------------------------|------|------------|-------------------------------------------------------|
|    |                             |                |                                   |      |            |                                                       |
| Г  |                             |                |                                   |      |            |                                                       |
|    |                             |                | Por                               | fa   | or se      | leccione un dispositivo                               |
|    |                             |                |                                   |      |            |                                                       |
|    | Dispositivo                 | Tamaño<br>(MB) | Punto de Montaje/<br>RAID/Volumen | Тіро | Formato    |                                                       |
|    | Discos duros                |                |                                   |      |            |                                                       |
|    | ▼ sda (/dev/sda)            |                |                                   |      |            |                                                       |
|    | sdal                        | 200            | /boot                             | ext4 | ✓ <b>k</b> |                                                       |
|    | Libre                       | 10919          |                                   |      |            |                                                       |
|    |                             |                |                                   |      |            |                                                       |
|    |                             |                |                                   |      |            |                                                       |
|    |                             |                |                                   |      |            |                                                       |
|    |                             |                |                                   |      |            |                                                       |
|    |                             |                |                                   |      |            |                                                       |
|    |                             |                |                                   |      |            |                                                       |
|    |                             |                |                                   |      |            |                                                       |
|    |                             |                |                                   |      |            |                                                       |
|    |                             |                |                                   |      |            |                                                       |
|    |                             |                |                                   |      |            |                                                       |
|    |                             |                |                                   |      |            |                                                       |
|    |                             |                |                                   |      |            |                                                       |
|    |                             |                |                                   |      |            |                                                       |
|    |                             |                |                                   |      |            |                                                       |
|    |                             |                |                                   |      |            |                                                       |
|    |                             |                |                                   |      |            | <u>Crear</u> <u>E</u> ditar Borrar Re <u>s</u> taurar |
|    |                             |                |                                   |      |            | Atrás Siguie <u>n</u> te                              |
|    |                             |                |                                   |      |            |                                                       |
|    |                             |                |                                   |      |            | 😂 🕑 🌽 🖃 🛄 🔛 🕑 Ctrl Derecho                            |

#### swap

- Creamos una nueva partición
- Seleccionamos tipo swap
- No tiene punto de montaje
- Definimos el tamaño

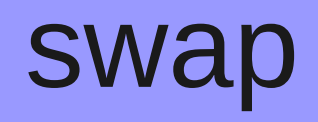

| <u>M</u> áquina <u>D</u> ispositivos | Ay <u>u</u> da |                                             |                                         |
|--------------------------------------|----------------|---------------------------------------------|-----------------------------------------|
|                                      |                |                                             |                                         |
|                                      |                |                                             |                                         |
|                                      |                | Por favor                                   | seleccione un dispositivo               |
|                                      |                |                                             |                                         |
| Dispositivo                          | Tamaño<br>(MB) | Punto de Montaje/<br>RAID/Volumen Tipo Form | nato                                    |
|                                      |                |                                             | Añadir partición                        |
| ▼ sda (/dev/sda)                     |                | Punto de <u>m</u> ontaje:                   | <pre>(<inaplicable></inaplicable></pre> |
| sda1<br>Libre                        | 200 ,<br>10919 | <u>T</u> ipo de sistema de archivos:        | swap                                    |
|                                      |                |                                             | O Drive Size Model                      |
|                                      |                |                                             | Sda 11120 MB ATA VBOX HARDDISK          |
|                                      |                | Uni <u>d</u> ades admisibles:               |                                         |
|                                      |                |                                             |                                         |
|                                      |                |                                             |                                         |
|                                      |                | Tamaño (MB)                                 |                                         |
|                                      |                | Opciones de tamaño adiciona                 | ales                                    |
|                                      |                |                                             |                                         |
|                                      |                | O Completar todo el espaci                  | o nasta (MB):                           |
|                                      |                | O Completar hasta el tamai                  | no máximo <u>a</u> ceptable             |
|                                      |                | Forzar a partición <u>p</u> rimaria         | a                                       |
|                                      |                | Encriptar                                   |                                         |
|                                      |                |                                             | <u>C</u> ancelar <u>A</u> ceptar        |
|                                      |                |                                             |                                         |
|                                      |                |                                             | Crear Editar Borrar Restaurar           |
|                                      |                | ▶                                           |                                         |
|                                      |                |                                             | Atrás Siguiente                         |
|                                      |                |                                             |                                         |
|                                      |                |                                             | 😂 💿 🖉 🗇 🛄 🚺 😒 💽 Ctrl Derecho            |

# /

- Esta partición será LVM
- Creamos primero un Volumen Físico LVM.
- Tipo de sistema de archivos: physical volume (LVM)
- Tamaño
- Partición primaria

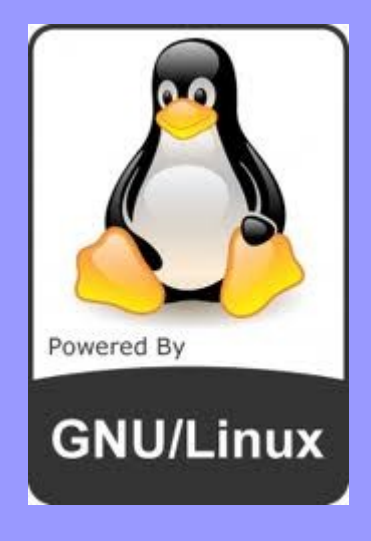

#### Por favor seleccione un dispositivo

| Dispositivo      | Tamaño<br>(MB) | Punto de Montaje/<br>RAID/Volumen Tipo Form  | nato                            |              |  |
|------------------|----------------|----------------------------------------------|---------------------------------|--------------|--|
|                  |                |                                              | Añadir partición                |              |  |
| マ sda (/dev/sda) |                | Punto de <u>m</u> ontaje:                    | <inaplicable></inaplicable>     | ~            |  |
| sdal             | 200 /          | Tipo de sistema de archivos:                 | physical volume (LVM)           |              |  |
| sda2             | 1000           | <u></u>                                      |                                 |              |  |
| LIDIE            | 9919           |                                              | U Drive Size Model              |              |  |
|                  |                | Unidades admisibles:                         | Sua 11120 MID AIA VBOA HARDDISK |              |  |
|                  |                | _                                            |                                 |              |  |
|                  |                |                                              |                                 |              |  |
|                  |                | Tamaño (MB)                                  | [8000 I                         | ÷            |  |
|                  |                | Opciones de tamaño adicion                   | ales                            |              |  |
|                  |                | Tamaño <u>fi</u> jo                          |                                 |              |  |
|                  |                | <ul> <li>Completar todo el espaci</li> </ul> | o hasta (MB):                   | $\widehat{}$ |  |
|                  |                | <ul> <li>Completar hasta el tama</li> </ul>  | ño máximo <u>a</u> ceptable     |              |  |
|                  |                | Forzar a partición primaria                  | a                               |              |  |
|                  |                | <u>Encriptar</u>                             |                                 |              |  |
|                  |                |                                              | <u>C</u> ancelar <u>A</u> cept  | tar          |  |
|                  |                |                                              |                                 |              |  |
|                  |                |                                              | Crook                           | Edit         |  |
|                  |                |                                              |                                 | Ealt         |  |
|                  |                |                                              |                                 | ſ            |  |
|                  |                |                                              |                                 | L            |  |
|                  |                |                                              | 6                               | 0            |  |

1

#### Por favor seleccione un dispositivo

| Dispositivo      | Tamaño<br>(MB) | Punto de Montaje/<br>RAID/Volumen | Тіро                  | Formato      |  |
|------------------|----------------|-----------------------------------|-----------------------|--------------|--|
| Discos duros     |                |                                   |                       |              |  |
| ▼ sda (/dev/sda) |                |                                   |                       |              |  |
| sdal             | 200            | /boot                             | ext4                  | $\checkmark$ |  |
| sda2             | 8000           |                                   | physical volume (LVM) | $\checkmark$ |  |
| sda3             | 1000           |                                   | swap                  | $\checkmark$ |  |
| Libre            | 1919           |                                   |                       |              |  |
|                  |                |                                   |                       |              |  |
|                  |                |                                   |                       |              |  |
|                  |                |                                   |                       |              |  |
|                  |                |                                   |                       |              |  |
|                  |                |                                   |                       |              |  |
|                  |                |                                   |                       |              |  |
|                  |                |                                   |                       |              |  |
|                  |                |                                   |                       |              |  |
|                  |                |                                   |                       |              |  |
|                  |                |                                   |                       |              |  |
|                  |                |                                   |                       |              |  |

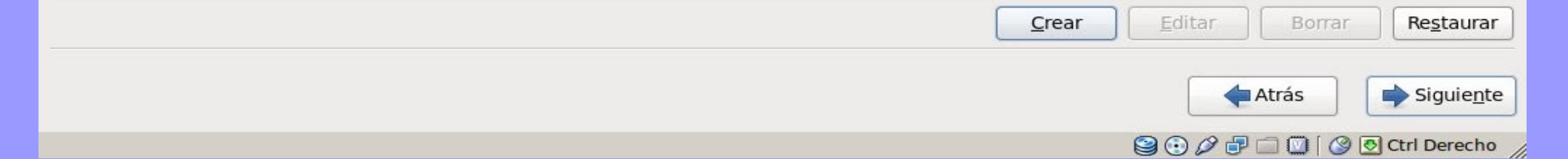

# /

- Una vez creada la partición LVM
- Creamos una nueva partición Grupo de volumen LVM
- Asignamos a está partición el montaje en / (raíz)

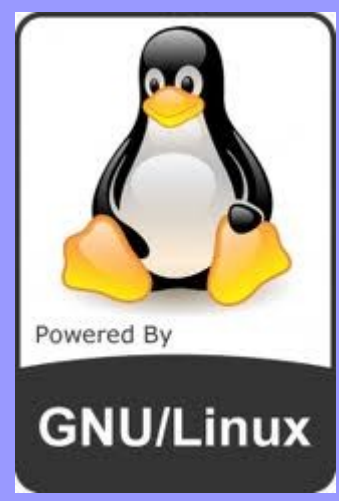

| Por favor seleccione un dispositivo |                |                           |                              |                                    |                    |                    |          |      |
|-------------------------------------|----------------|---------------------------|------------------------------|------------------------------------|--------------------|--------------------|----------|------|
| Dispositivo                         | Tamaño<br>(MB) | Punto de Mo<br>RAID/Volum | ntaje/<br>en                 | Тіро                               | Formato            |                    |          | <br> |
| Discos duros                        |                |                           |                              |                                    |                    |                    |          |      |
|                                     |                |                           | _                            |                                    |                    |                    |          |      |
| sdal                                | 200            | /boot                     |                              | Cre                                | ar almacenaj       | e                  |          |      |
| sda2                                | 8000           |                           | Crear Part                   | ición                              |                    |                    |          |      |
| sda3                                | 1000           |                           | <ul> <li>Particio</li> </ul> | on estàndar                        |                    | 41                 |          |      |
| Libre                               | 1919           |                           | Crear BAI                    | n de partición de<br>D de software | proposito genera   | Informa            | ción     |      |
|                                     |                |                           |                              |                                    |                    | Interna            |          |      |
|                                     |                |                           | Crear u                      | na partición RAIC                  | ) formateada       |                    |          |      |
|                                     |                |                           | O Dispos                     | itivo RAID                         |                    |                    |          |      |
|                                     |                |                           | Requier                      | e al menos 2 pa                    | ticiones RAID de   | formato libre      | (24. ) · |      |
|                                     |                |                           | Crear LVM                    | 1                                  |                    | <u>I</u> nforma    | ción     |      |
|                                     |                |                           | Grupo                        | de volumen L\                      | /M                 |                    |          |      |
|                                     |                |                           | Requier                      | e al menos 1 par                   | tición LVM de for  | mato libre         |          |      |
|                                     |                |                           | Crear u                      | en logico LVM                      | , en el oruno de v | olumen seleccionar | do       |      |
|                                     |                |                           | O Volúme                     | enes Físicos L\                    | /M                 |                    | uo -     |      |
|                                     |                |                           | Crear u                      | na partición LVM                   | formateada         |                    |          |      |
|                                     |                |                           |                              |                                    | Can                | celar Create       | e        |      |
|                                     |                |                           |                              |                                    |                    |                    |          |      |

| <u>C</u> rear |   | Borrar    | Re <u>s</u> taurar |
|---------------|---|-----------|--------------------|
|               | - | Atrás     | Siguie <u>n</u> te |
|               |   | a 🖸 í 🖉 💆 | Ctrl Derecho       |

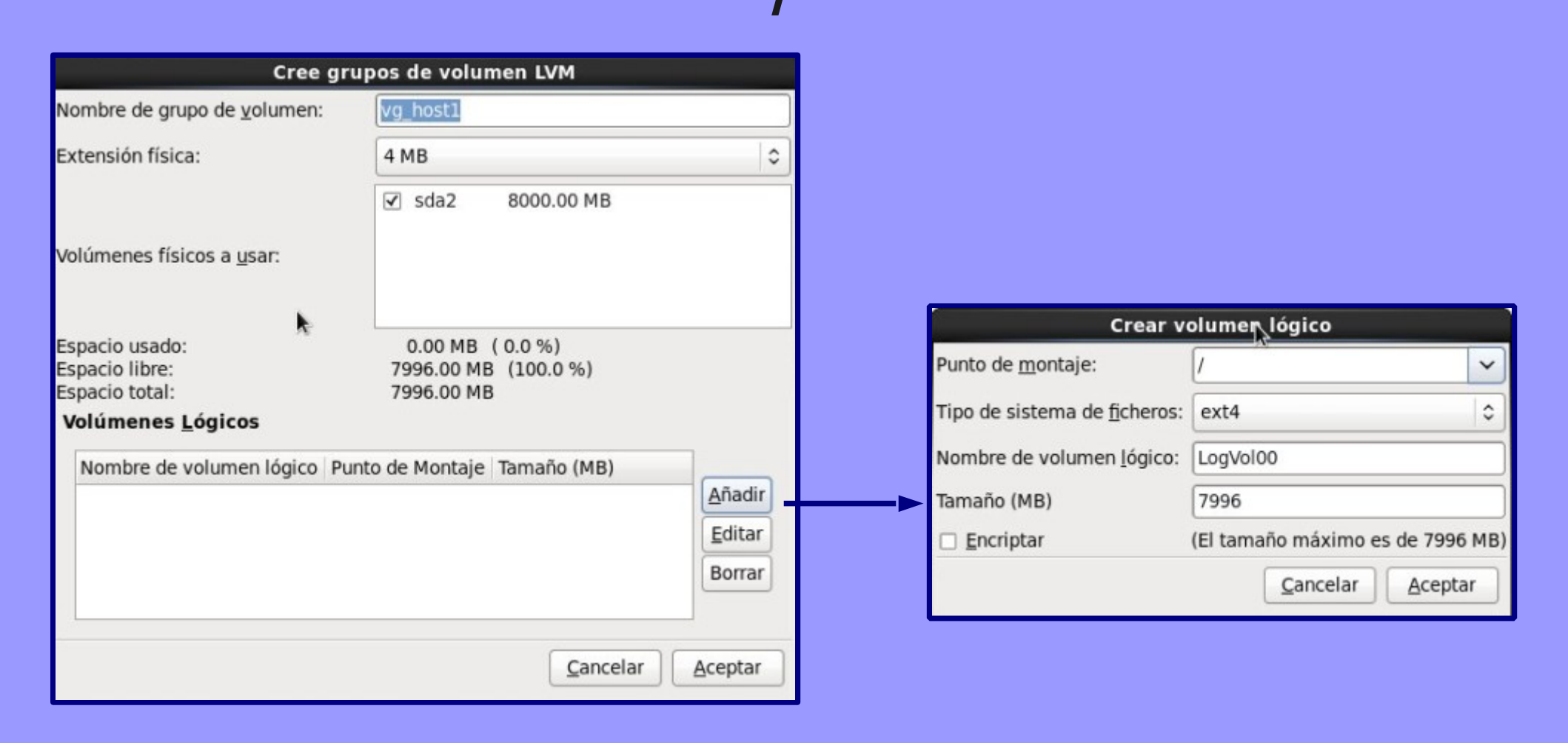

| Cree                                                                                  | grupos de volur                     | nen LVM                      |         |
|---------------------------------------------------------------------------------------|-------------------------------------|------------------------------|---------|
| Nombre de grupo de <u>v</u> olumen:                                                   | vg_host1                            |                              |         |
| Extensión física:                                                                     | 4 MB                                |                              | 0       |
|                                                                                       | ✓ sda2                              | 8000.00 MB                   |         |
| Volúmenes físicos a <u>u</u> sar:                                                     |                                     |                              |         |
| Espacio usado:<br>Espacio libre:<br>Espacio total:<br><b>Volúmenes <u>L</u>ógicos</b> | 7996.00 ME<br>0.00 MB<br>7996.00 ME | 3 (100.0 %)<br>( 0.0 %)<br>3 |         |
| Nombre de volumen lógico                                                              | Punto de Montaje                    | Tamaño (MB)                  |         |
| LogVol00                                                                              | /                                   | 7996                         | Añadir  |
|                                                                                       |                                     |                              | Editar  |
| k                                                                                     |                                     |                              | Borrar  |
|                                                                                       |                                     | Cancelar                     | Aceptar |

## PARTICIONES CREADAS

| Dispositivo | Tamaño<br>(MB) | Punto de Montaje/<br>RAID/Volumen | Tipo                  | Formato      |
|-------------|----------------|-----------------------------------|-----------------------|--------------|
|             |                |                                   |                       |              |
| vg_host1    | 7996           |                                   |                       |              |
| LogVol00    | 7996           | 1                                 | ext4                  | $\checkmark$ |
|             |                |                                   |                       | <b>R</b> -   |
|             |                |                                   |                       |              |
| sdal        | 200            | /boot                             | ext4                  | $\checkmark$ |
| sda2        | 8000           | vg_host1                          | physical volume (LVM) | $\checkmark$ |
| sda3        | 1000           |                                   | swap                  | $\checkmark$ |
| Libre       | 1919           |                                   |                       |              |

## /directorio

- Creamos una nueva partición
- Tipo de sistema de archivos ext4.
- Selecionamos todo el espacio que resta en el disco.

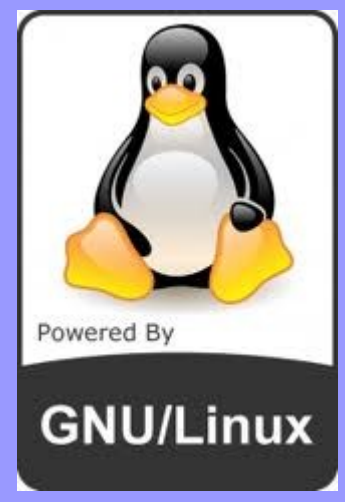

### /directorio

|                                                                                  | Añadir partición               |            |
|----------------------------------------------------------------------------------|--------------------------------|------------|
| Punto de <u>m</u> ontaje:                                                        | /directorio                    | <          |
| <u>T</u> ipo de sistema de archivos:                                             | ext4                           | •          |
|                                                                                  | O Drive Size Model             |            |
| Uni <u>d</u> ades admisibles:                                                    | Sda 11120 MB AIA VBOX HARDDISK |            |
| Tamaño (MB)                                                                      | 200                            | <b>(</b> ) |
| <ul> <li>Opciones de tamano adición</li> <li>Tamaño <u>fi</u>jo</li> </ul>       | ales                           |            |
| O Completar todo el espaci                                                       | o hasta (MB):                  | < >        |
| Completar hasta el tamai                                                         | ño máximo <u>a</u> ceptable    |            |
| <ul> <li>Forzar a partición <u>p</u>rimaria</li> <li><u>E</u>ncriptar</li> </ul> | 1                              |            |
|                                                                                  | <u>C</u> ancelar <u>A</u> cep  | tar        |

### PARTICIONAMIENTO

| Dispositivo             | Tamaño<br>(MB) | Punto de Montaje/<br>RAID/Volumen | Tipo                  | Formato      |
|-------------------------|----------------|-----------------------------------|-----------------------|--------------|
| ✓ Grupos de volumen LVM |                |                                   |                       |              |
| vg_host1                | 7996           |                                   |                       |              |
| LogVol00                | 7996           | 1                                 | ext4                  | $\checkmark$ |
|                         |                |                                   |                       |              |
| ▼ sda (/dev/sda)        |                |                                   |                       |              |
| sdal                    | 200            | /boot                             | ext4                  | $\checkmark$ |
| sda2                    | 8000           | vg_host1                          | physical volume (LVM) | $\checkmark$ |
| sda3                    | 1000           |                                   | swap                  | $\checkmark$ |
| ⊽ sda4                  | 1919           |                                   | Extendida             |              |
| sda5                    | 1918           | /directorio                       | ext4                  | $\checkmark$ |

### **GESTOR DE ARRANQUE**

Máquina Dispositivos Ayuda

☑ Instalar el gestor de arranque en /dev/sda

<u>C</u>ambiar dispositivo

Cambiar contraseña

Usar la contraseña del gestor de arranque

#### Lista de sistemas operativos del gestor de arranque

Por defecto Etiqueta Dispositivo

CentOS /dev/mapper/vg\_host1-LogVol00

<u>A</u>ñadir <u>E</u>ditar Borrar

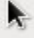

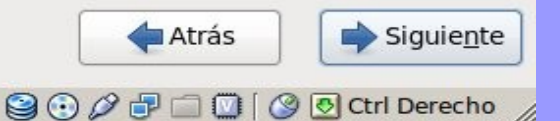

### PAQUETES

- Podemos definir que tipo de instalación queremos y luego de instalado agregar nuevos paquetes.
- O pulsar: Personalizar ahora

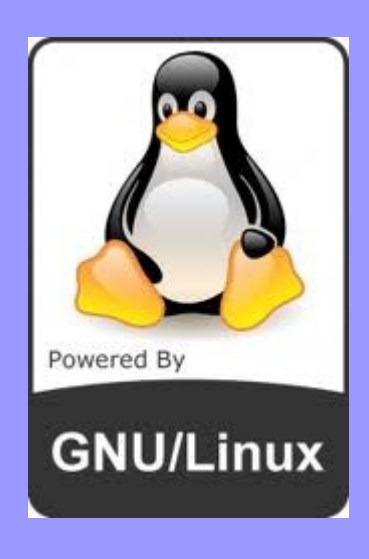

#### PAQUETES

Máquina Dispositivos Ayuda

La instalación predeterminada de CentOS es una instalación mínima. También puede seleccionar un conjunto diferente de software ahora.

| 0            | Dec | kto  | n |
|--------------|-----|------|---|
| $\mathbf{O}$ | Des | KLU. | μ |

- Minimal Desktop
- Minimal
- Basic Server
- Database Server
- Web Server
- Virtual Host
- Software Development Workstation

Por favor, seleccione cualquier repositorio adicional que quiera usar para la instalación de software.

| ~ | Cen | tos |
|---|-----|-----|
|---|-----|-----|

+ Agregar repositorios de software adicional

Modificar repositorio

Puede personalizar la selección de software ahora o después de la instalación a través de la aplicación de administración de software.

Personalizar más adelante

Personalizar ahora

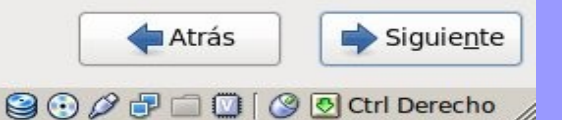

### PAQUETES

#### Máquina Dispositivos Ayuda

| Administración de sistemas<br>Almacenamiento resistente<br>Alta disponibilidad<br>Aplicaciones<br>Base de datos<br>Desarrollo<br>Equilibrador de carga<br>Escritorios<br>Idiomas<br>Servidor de Web<br>Servidores<br>Sistema Base<br>Virtualización | <ul> <li>Cliente de escritorio remoto</li> <li>Compatibilidad con legado de X</li> <li>Depuración de escritorio y herramientas de ren</li> <li>Escritorio</li> <li>Escritorio KDE</li> <li>Escritorio propósito general</li> <li>Fuentes</li> <li>Fuentes</li> <li>Herramientas gráficas de Administración</li> <li>Métodos de Entrada</li> <li>Plataforma de escritorio</li> <li>Sistema X Window</li> </ul> |
|----------------------------------------------------------------------------------------------------|----------------------------------------------------------------------------------------------------|
| Escritorio de A KDE.                                                                                                    |                                                                                                    |
|                                                                                                    | Se eligieron paquetes opcionales: 20 de 22<br>Paquetes <u>O</u> pcionales                                                                                                    |
|                                                                                                    | Atrás Siguie <u>r</u><br>Siguie <u>r</u>                                                                                                    |

#### INSTALANDO

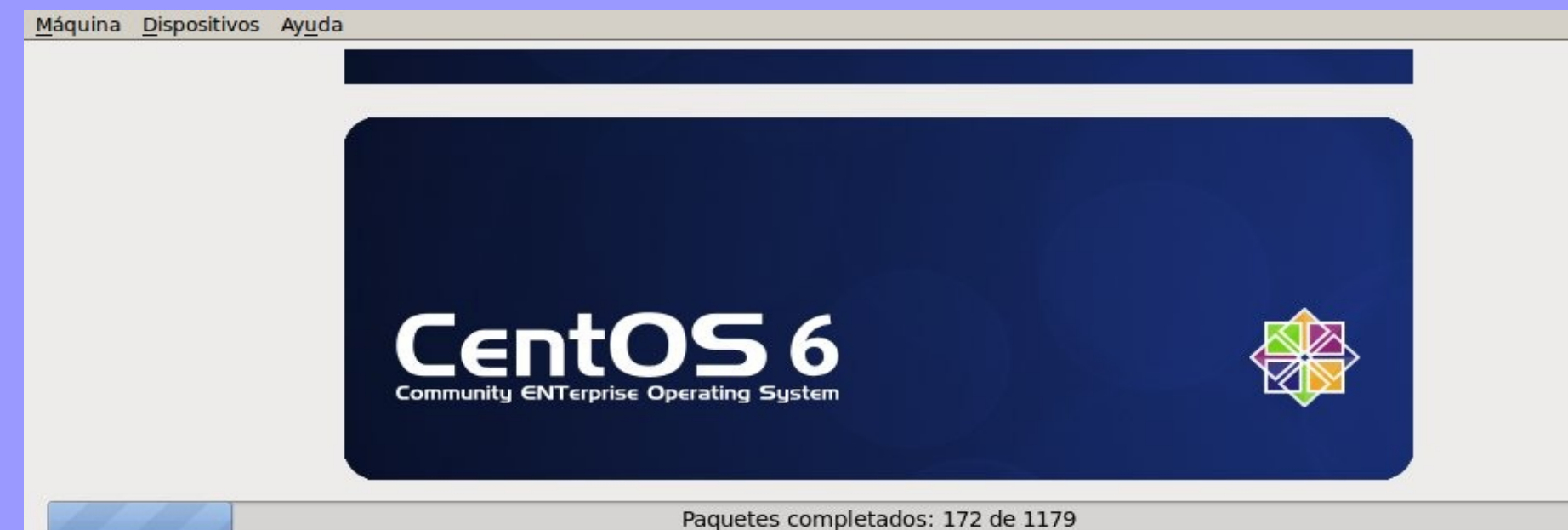

Instalando oxygen-icon-theme-4.3.4-2.el6.noarch (27 MB) Oxygen icon theme

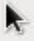

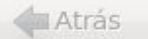

#### REINICIAR

Máquina Dispositivos Ayuda

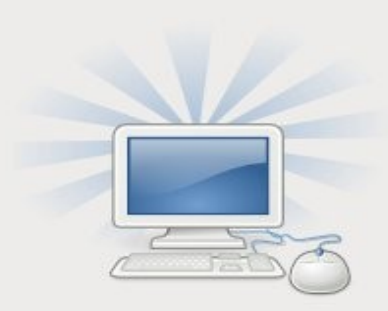

Felicitaciones, la instalación de su CentOS está completa.

Por favor, reinicie para usar el sistema instalado. Note que las actualizaciones pueden estar disponibles para asegurar el funcionamiento apropiado de su sistema y su instalación es recomendada luego de reiniciar.

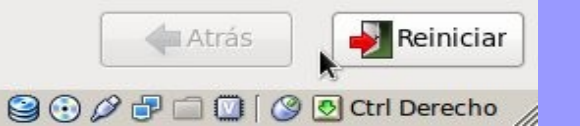

## CONFIGURACIÓN

- Una vez reiniciado el sistema se inicia la configuración personal.
- Licencia
- Usuario sin privilegios
- Zona horaria

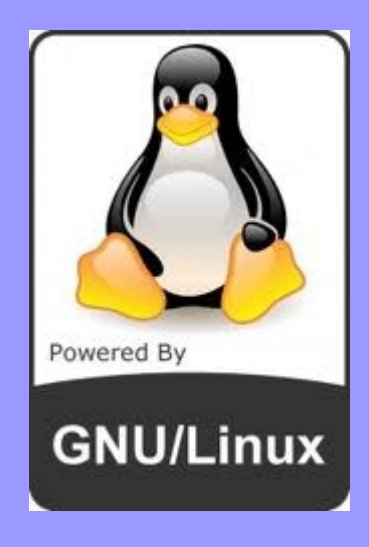

## CONFIGURACIÓN

#### Máquina Dispositivos Ayuda

 Bienvenido
 Información de Licencia
 Crear Usuario
 Fecha y Hora
 Kdump

#### **Bienvenido**

Hay algunos pasos más que debe realizar antes de que su sistema esté listo para ser utilizado. El Agente del configuración lo guiará a través de una configuración básica. Pulse "Adelante" en la esquina inferior derecha para continuar

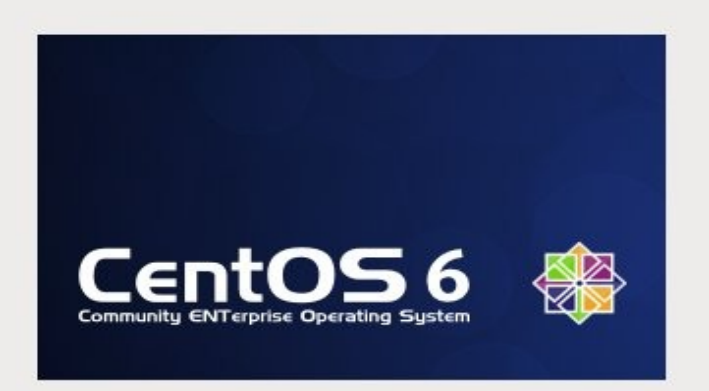

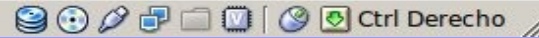

## FIN INSTALACIÓN EN TODO EL DISCO

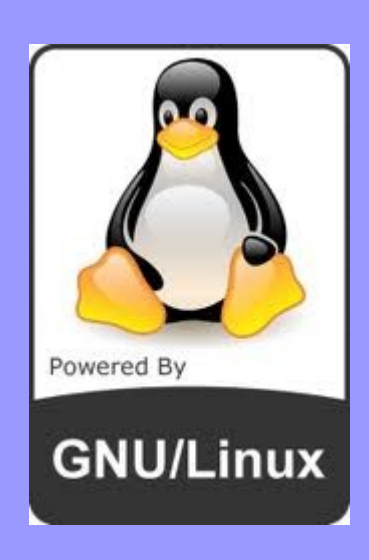

#### ANEXO

 Ahora veremos la diferencia en la instalación cuando no tenemos todo el disco y queremos mantener una instalación de Windows existente.

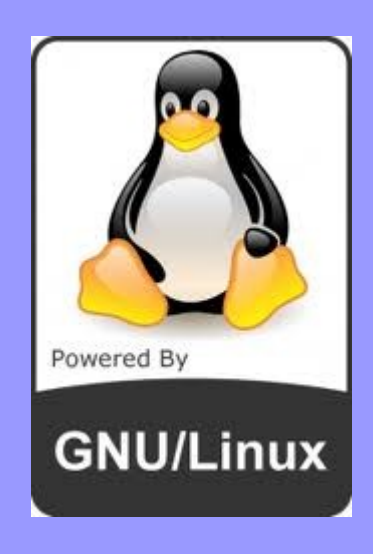

### Disco existente en Windows

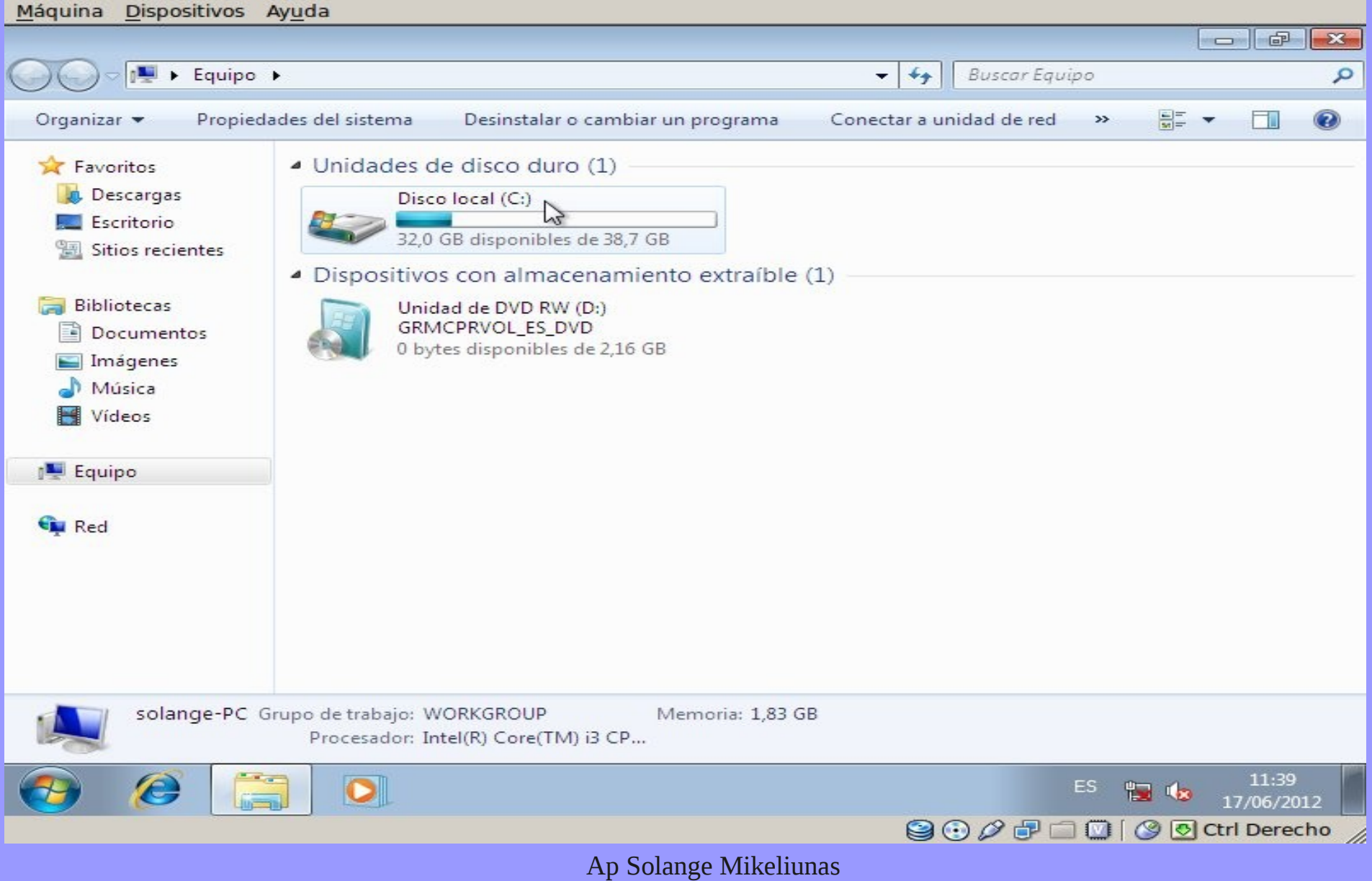

### En Windows creamos una partición

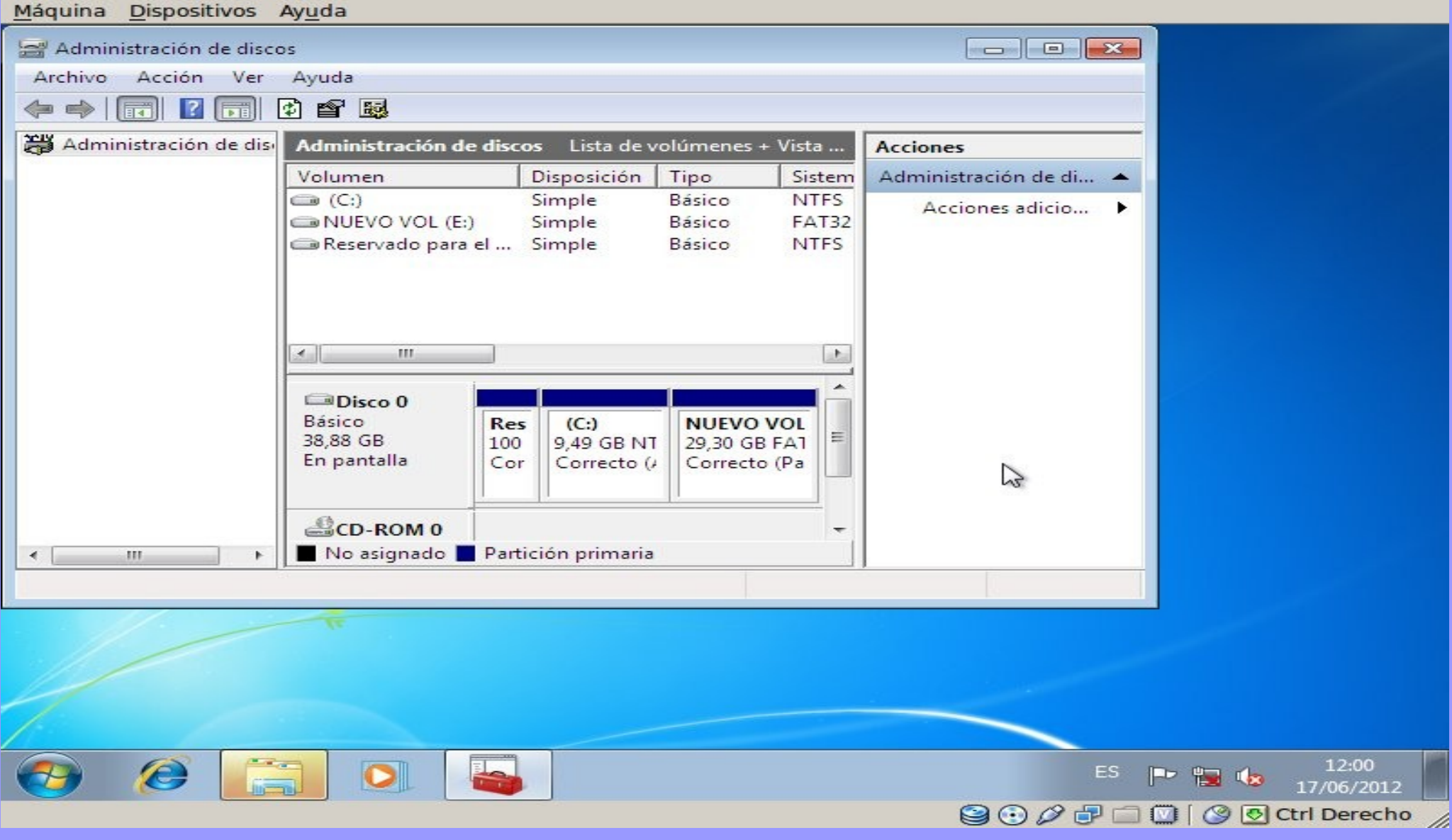

### Nueva Partición del disco

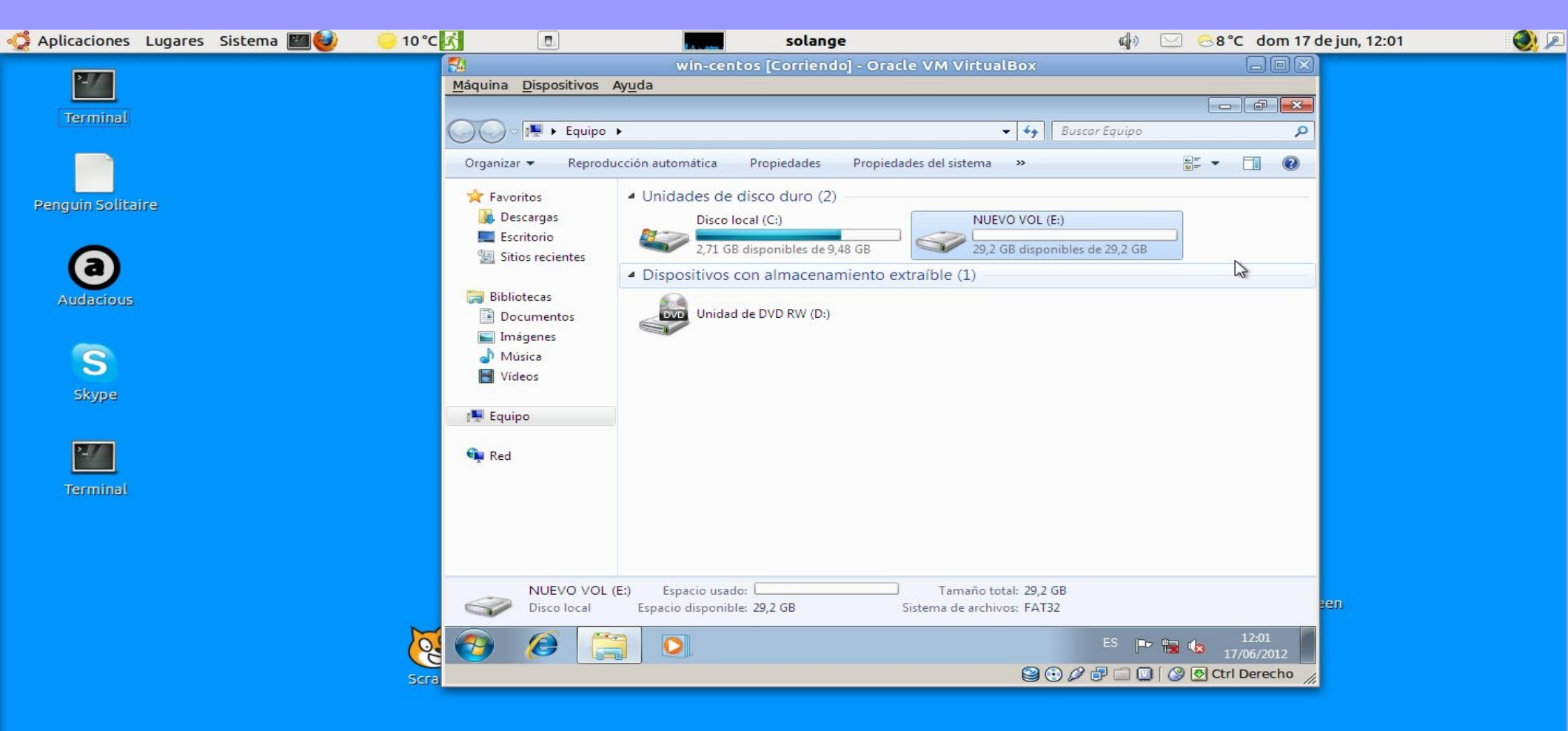

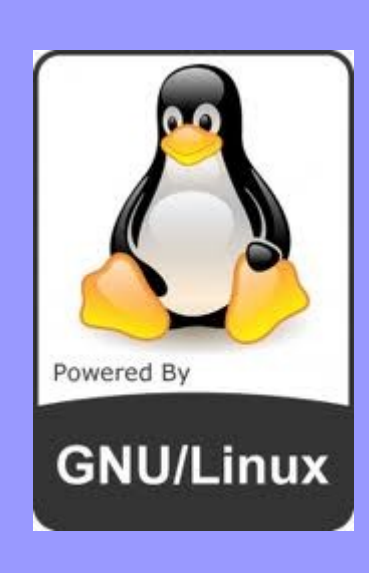

### Crear un diseño personalizado

Máquina Dispositivos Ayuda

¿Qué tipo de instalación desea?

#### Usar todo el espacio

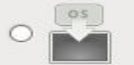

Elimina todas las particiones en los dispositivos seleccionados. Esto incluye las particiones creadas por otros sistemas operativos.

Consejo: Esta opción eliminará los datos de los dispositivos seleccionados. Asegúrese de hacer copias de seguridad.

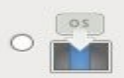

#### Remplazar sistema(s) Linux existente(s)

Elimina sólo las particiones Linux (creadas desde una instalación previa de Linux). Esto no elimina otras particiones que tenga en sus dispositivos de almacenamiento (tales como VFAT o FAT32).

Conseio: Esta opción eliminará los datos de los dispositivos seleccionados. Asegúrese de hacer copias de seguridad.

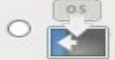

#### Achicar el sistema Actual

Achica las particiones existentes para dar campo al diseño predeterminado.

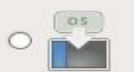

#### Usar el espacio libre

Mantiene sus datos actuales y particiones, y usa solamente el espacio no particionado en los dispositivos seleccionados, asumiendo que hay espacio libre suficiente.

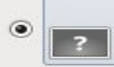

alBox]

#### Crear un diseño personalizado.

Crear manualmente su propio diseño en los dispositivos seleccionados usando nuestra herramienta de particionamiento.

Sistema de Encriptado

Revisar y modificar el diseño de particiones

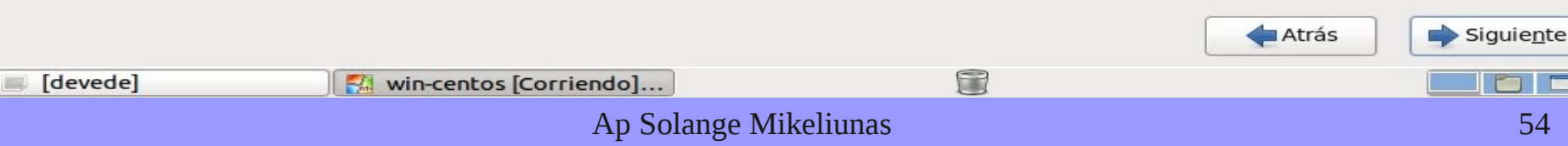

### Trabajamos con la partición vfat

Máguina Dispositivos Avuda

| Г |                  |                | Disco /dev/s                      | ida (3 | 9815 MB) (            | Modelo: ATA VBOX HARDDI | ISK)  |             |         |                    |
|---|------------------|----------------|-----------------------------------|--------|-----------------------|-------------------------|-------|-------------|---------|--------------------|
|   |                  |                | /dev/sda2<br>9713 MB              |        | /dev/sda3<br>29999 MB |                         |       | ]           |         |                    |
|   | Dispositivo      | Tamaño<br>(MB) | Punto de Montaje/<br>RAID/Volumen | Тіро   | Formato               |                         |       |             |         |                    |
| - | Discos duros     |                |                                   |        |                       |                         |       |             |         |                    |
|   | ▼ sda (/dev/sda) |                |                                   |        |                       |                         |       |             |         |                    |
|   | sdal             | 100            |                                   | ntfs   |                       |                         |       |             |         |                    |
|   | sda2             | 9713           |                                   | ntrs   |                       |                         |       |             |         |                    |
|   | Suas             | 25555          |                                   | viac   |                       |                         |       |             |         |                    |
|   |                  |                |                                   |        |                       |                         |       |             |         |                    |
|   |                  |                |                                   |        |                       |                         |       |             |         |                    |
|   |                  |                |                                   |        |                       |                         |       |             |         |                    |
|   |                  |                |                                   |        |                       |                         |       |             |         |                    |
|   |                  |                |                                   |        |                       |                         |       |             |         |                    |
|   |                  |                |                                   |        |                       |                         |       |             |         |                    |
|   |                  |                |                                   |        |                       |                         |       |             |         |                    |
|   |                  |                |                                   |        |                       |                         |       |             |         |                    |
|   |                  |                |                                   |        |                       |                         |       |             |         |                    |
|   |                  |                |                                   |        |                       |                         |       |             |         |                    |
|   |                  |                |                                   |        |                       |                         |       |             |         |                    |
|   |                  |                |                                   |        |                       |                         |       |             |         |                    |
|   |                  |                |                                   |        |                       |                         |       |             |         |                    |
|   |                  |                |                                   |        |                       |                         |       |             |         |                    |
|   |                  |                |                                   |        |                       |                         | Crear | Editar B    | orrar   | Restaurar          |
| - |                  |                |                                   |        |                       |                         |       |             |         |                    |
|   |                  |                |                                   |        |                       |                         |       | 🔶 Atrás     |         | Siguie <u>n</u> te |
|   |                  |                |                                   |        |                       |                         |       | 9 0 0 P 🗆 🖾 | )   🕑 🖸 | Ctrl Derecho       |
|   |                  |                |                                   |        | Ap                    | Solange Mikeliunas      |       |             |         | 55                 |

### Eliminamos la partición

Máquina Dispositivos Ayuda

R

|                  |                | Disco /dev/s                      | ida (3 | 9815 MB) (Modelo: ATA VBOX HARDDISK) |  |
|------------------|----------------|-----------------------------------|--------|--------------------------------------|--|
|                  |                | /dev/sda2<br>9713 MB              |        | /dev/sda3<br>29999 MB                |  |
| Dispositivo      | Tamaño<br>(MB) | Punto de Montaje/<br>RAID/Volumen | тіро   | Formato                              |  |
| Discos duros     |                |                                   |        |                                      |  |
| ✓ sda (/dev/sda) |                |                                   |        |                                      |  |
| sdal             | 100            |                                   | ntfs   |                                      |  |
| sda2             | 9713           |                                   | ntfs   |                                      |  |
| sda3             | 29999          |                                   | vfat   |                                      |  |

| Confirmar el Borrado                       |  |                  |        |  |  |  |  |
|--------------------------------------------|--|------------------|--------|--|--|--|--|
| Está a punto de borrar la partición /dev/s |  |                  |        |  |  |  |  |
|                                            |  | <u>C</u> ancelar | Borrar |  |  |  |  |

| <u>C</u> reat         | r <u>E</u> ditar Borrar Re <u>s</u> taurar |
|-----------------------|--------------------------------------------|
|                       | Atrás Siguie <u>n</u> te                   |
|                       | 😂 😳 🖉 🗗 🛄 💟 🛛 🕑 Etrl Derecho 🍃             |
| Ap Solange Mikeliunas | 56                                         |

- La diferencia consiste en que la instalación se realiza eliminando la partición vfat para luego crear las nuevas particiones Linux en ese espacio.
- El procedimiento es el mismo para crear las particiones.

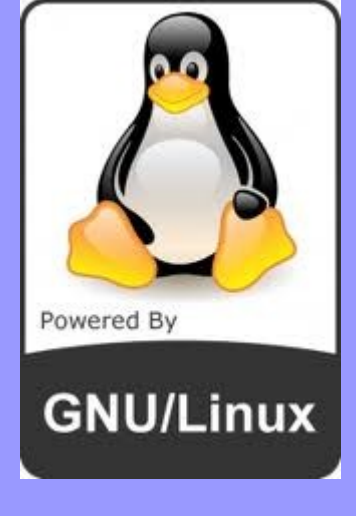

### Particionamiento final

Máquina Dispositivos Ayuda

#### Por favor seleccione un dispositivo

| - |                                           |                |                                   |                       |              |                               |
|---|-------------------------------------------|----------------|-----------------------------------|-----------------------|--------------|-------------------------------|
|   | Dispositivo                               | Tamaño<br>(MB) | Punto de Montaje/<br>RAID/Volumen | Tipo                  | Formato      |                               |
| ~ | <ul> <li>Grupos de volumen LVM</li> </ul> |                |                                   |                       |              |                               |
|   | ✓ vg_host1                                | 19996          |                                   |                       |              |                               |
|   | LogVol00                                  | 19996          | 1                                 | ext4                  | $\checkmark$ |                               |
| ~ | <ul> <li>Discos duros</li> </ul>          |                |                                   |                       |              |                               |
|   | sda (/dev/sda)                            |                |                                   |                       |              |                               |
|   | sdal                                      | 100            |                                   | ntfs                  |              |                               |
|   | sda2                                      | 9713           |                                   | ntfs                  |              |                               |
|   | sda3                                      | 200            | /boot                             | ext4                  | $\checkmark$ |                               |
|   | マ sda4                                    | 29801          |                                   | Extendida             |              |                               |
|   | sda5                                      | 20000          | vg_host1                          | physical volume (LVM) | $\checkmark$ |                               |
|   | sda6                                      | 2000           |                                   | swap                  | $\checkmark$ |                               |
|   | sda7                                      | 7797           | /directorio                       | ext4                  | $\checkmark$ |                               |
|   |                                           |                |                                   |                       |              | Crear Editar Borrar Restaurar |
|   |                                           |                |                                   |                       |              |                               |
|   |                                           |                |                                   |                       |              | Atrás Siguie <u>n</u> te      |
|   |                                           |                |                                   |                       |              | 😂 🕑 🖉 🗗 🛄 💟 🖉 Ctrl Derecho    |
|   |                                           |                | A                                 | p Solange Mikeliuna   | as           | 58                            |

## **GESTOR DE ARRANQUE**

- Ahora tenemos dos sistemas operativos en el mismo equipo.
- En el proximo paso vemos la configuración del arranque. Cual será el que inicie de forma predeterminada.

#### Arranque

| quina <u>D</u> isp                                | ositivos Ay                    | <u>u</u> da            |                            |        |
|---------------------------------------------------|--------------------------------|------------------------|----------------------------|--------|
|                                                   |                                |                        |                            |        |
| 🗹 Instalar                                        | el gestor d                    | e arranque en /dev/sda | <u>Cambiar dispositivo</u> |        |
| <u>U</u> sar la contraseña del gestor de arranque |                                | del gestor de arranque | Cambiar contraseña         |        |
| Lista de s                                        | istemas o                      | perativos del gestor   | de arranque                |        |
|                                                   | Other                          | /dev/sda1              |                            | Añadir |
|                                                   | /dev/mapper/vg best] log//el00 |                        | <u>E</u> ditar             |        |
| ۲                                                 | Centos                         | /dev/mapper/vg_hosti-  | 20970100                   | Borrar |

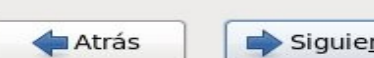

Siguiente

1

## INICIO DEL SISTEMA

Má

 El gestor de arranque GRUB permite seleccionar con cual sistema operativo iniciará el sistema.

| quina | Dispo | sitivos Ay | / <u>u</u> da |          |         |    |                       |        |         |  |
|-------|-------|------------|---------------|----------|---------|----|-----------------------|--------|---------|--|
| gnu   | GRUB  | versior    | 0.97          | (639K    | lower   | /  | 191 <del>4</del> 816K | upper  | memory) |  |
| CentO | S (2. | 6.32-131   | .0.15         | .el6.i68 | 36)     |    |                       |        |         |  |
| Dther |       |            |               |          |         |    |                       |        |         |  |
|       |       |            |               |          |         |    |                       |        |         |  |
|       |       |            |               |          |         |    |                       |        |         |  |
|       |       |            |               |          |         |    |                       |        |         |  |
|       |       |            |               |          |         |    |                       |        |         |  |
|       |       |            |               |          |         |    |                       |        |         |  |
|       |       |            |               |          |         |    |                       |        |         |  |
|       |       |            |               |          |         |    |                       |        |         |  |
|       |       |            |               |          |         |    |                       |        |         |  |
|       |       |            |               |          |         |    |                       |        |         |  |
| lle   | e the | t and J    | keus          | to sele  | ect whi | cb | entru_i               | s hiah | lighted |  |

Use the  $\uparrow$  and  $\downarrow$  keys to select which entry is highlighted. Press enter to boot the selected OS, 'e' to edit the commands before booting, 'a' to modify the kernel arguments before booting, or 'c' for a command-line.

Ap Solange Mikeliunas

😫 💿 🖉 🗗 🛄 🚺 🖉 💽 Ctrl Derecho

## ACTUALIZACIÓN

- En un sistema recién instalado se debe realizar siempre la actualización.
- Comando:
- yum -y update

# FIN

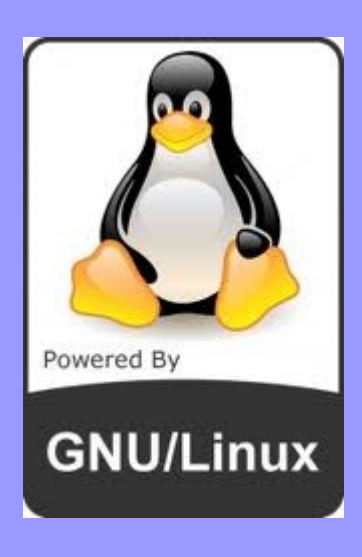